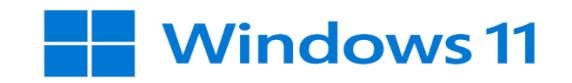

# Configurer Windows 11 pour accéder au réseau

## eduroam

### A : Détruire les anciennes configurations pour eduroam.

1. Appuyer sur les touches

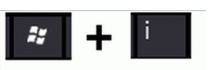

| Esc   | ~ •  | <sup>!</sup> 1 | <sup>@</sup> 2 | #<br>3 | <sup>\$</sup> 4 | <sup>%</sup> 5 | َ<br>6 | <sup>8</sup> 7 | 8   | 9    | 0 -            | - +    | =     |
|-------|------|----------------|----------------|--------|-----------------|----------------|--------|----------------|-----|------|----------------|--------|-------|
| Tab   | q    | w              | e              | r      | t               | У              | u      | i              | 0   | р    | {<br>[         | }      | Del   |
| Caps  |      | а              | s              | d      | f               | g +            | j      | k              | l   |      | ;              | , En   | ter   |
| Shift |      | Z              | X              | e      | V               | b              | n      | m              |     |      | <sup>?</sup> / | ^      | Shift |
| Fn    | Ctrl |                | Alt            |        |                 |                |        |                | Alt | Ctrl | <              | $\sim$ | > =   |

2. Cliquer sur Réseau et Internet

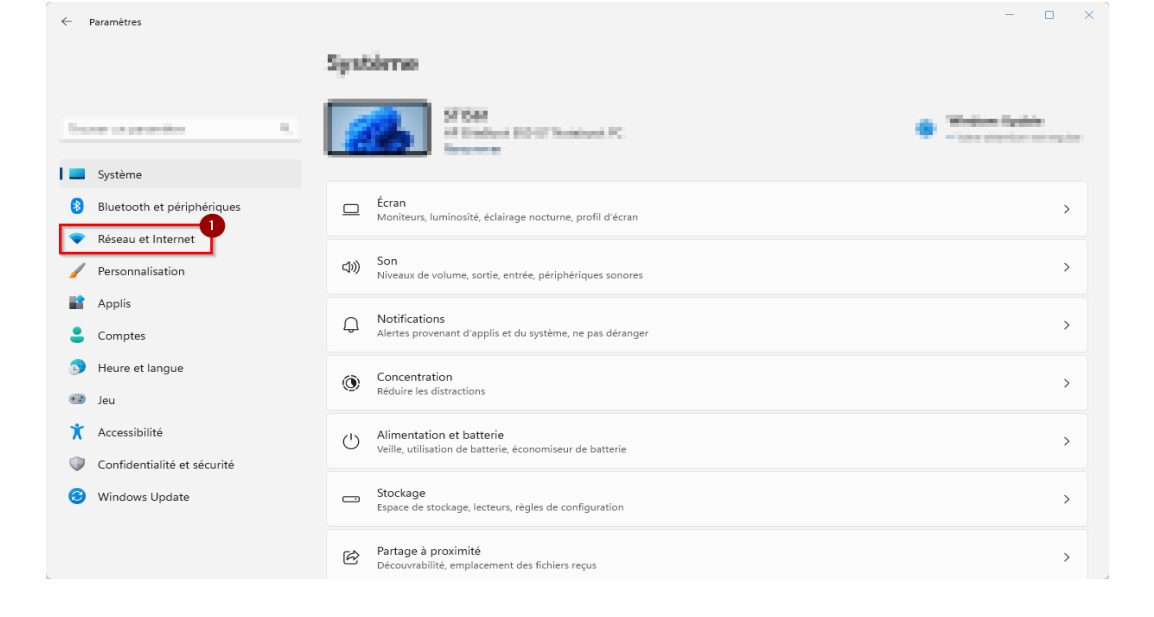

### 3. Cliquer sur Wi-Fi

| ← Paramètres                |                                                                          | - 0 X                                                                                                    |
|-----------------------------|--------------------------------------------------------------------------|----------------------------------------------------------------------------------------------------|
|                             | Réseau et Internet                                                       |                                                                                                    |
| Trouver un paramètre Q      | Charact 2                                                                |                                                                                                    |
| Système                     | (2) 10.0 (a) from (b)                                                    |                                                                                                    |
| Bluetooth et périphériques  | Accessioners attend access                                               | B second second seco |
| Réseau et Internet          |                                                                          |                                                                                                    |
| Personnalisation            | C Ubernel 5 C Brandton                                                   | A treate de desse .                                                                                                    |
| Applis                      | Table Conservation Marriet The Association                               | Nº 1000 to Benker Kinese                                                                                                    |
| Comptes                     | 0                                                                        |                                                                                                    |
| Heure et langue             | Wi-Fi     Connecter, gérer des réseaux connuis, connexion réseau limitée | Activé 💽 >                                                                                                    |
| 🥶 Jeu                       | connector, gera des reseaux connes, connentor reseau minice              |                                                                                                    |
| 🕇 Accessibilité             | Authentification, paramètres IP et DNS, connexion réseau limitée         | >                                                                                                    |
| Confidentialité et sécurité |                                                                          |                                                                                                    |
| Windows Update              | U         VPN           Ajouter, connecter et gérer                      | >                                                                                                    |
|                             | (y) Point d'accès sans fil mobile<br>Partager votre connexion Internet   | Désactivé )                                                                                                    |

## 4. Cliquer sur

### Gérer les réseaux connus

| Paramètres                                                                                                    |                                                                                                    | - 0            | × |
|----------------------------------------------------------------------------------------------------|----------------------------------------------------------------------------------------------------|----------------|---|
|                                                                                                    | Réseau et Internet → Wi-Fi                                                                                                    |                |   |
| Trouver un paramètre Q                                                                                                    | 🛜 Wi-Fi                                                                                                    | Activé         |   |
| Système                                                                                                    | Propriétés de La Aucune connexion Internet, sécurisé                                                                                                    | >              |   |
| <ul> <li>Bluetooth et périphériques</li> <li>Réseau et Internet</li> </ul>                                                                            | Afficher les réseaux disponibles                                                                                                    | ~              |   |
| <ul> <li>Personnalisation</li> <li>Applis</li> </ul>                                                                                                  | Gérer les réseaux connus<br>Ajouter, supprimer et modifier des réseaux                                                                                                    | >              | 1 |
| Comptes                                                                                                    | Propriétés du matériel<br>Afficher et gérer les propriétés de l'adaptateur Wi-Fi                                                                                                    | >              | 1 |
| <ul> <li>Jeu</li> <li>Accessibilité</li> </ul>                                                                                                    | Adresses matérielles aléatoires<br>Protégez votre vie privée en rendant plus difficile le suivi de l'emplacement de votre appareil.                                                                                                    | Désactivé      |   |
| Confidentialité et sécurité                                                                                                    | le Obtenir de l'aide                                                                                                    |                |   |
| Windows Update                                                                                                    | Envoyer des commentaires                                                                                                    |                |   |
| <ul> <li>Comptes</li> <li>Heure et langue</li> <li>Jeu</li> <li>Accessibilité</li> <li>Confidentialité et sécurité</li> <li>Windows Update</li> </ul> | Propriétés du matériel<br>Afficher et gérer les propriétés de l'adaptateur Wi-Fi Adresses matérielles aléatoires<br>Protégez votre vie privée en rendant plus difficile le suivi de l'emplacement de votre appareil. Obtenir de l'aide Envoyer des commentaires | ><br>Désactivé |   |

5. Faire un clic gauche sur le réseau à effacer et cliquer sur Oublier

| ← Paramètres                                                               | Réseau et Internet > Wi-Fi > Gérer les réseaux connus                                             |        |
|----------------------------------------------------------------------------|---------------------------------------------------------------------------------------------------|--------|
| Trouver un paramètre Q                                                     | Réseaux connus       Q       Trier par :       Utilisé récemment v       Filtrer par :       Tous | ~      |
| Système                                                                    | Ajouter un nouveau réseau Ajout d'un r                                                            | réseau |
| <ul> <li>Bluetooth et périphériques</li> <li>Réseau et Internet</li> </ul> | eduroam® via partner           Oublie                                                             | er >   |
| <ul> <li>Personnalisation</li> <li>Applis</li> </ul>                       |                                                                                                   | er >   |
| Comptes                                                                    |                                                                                                   | er >   |
| 🚱 Jeu                                                                      | RHESUS Oublie                                                                                     | er >   |
| Accessibilite     Confidentialité et sécurité                              | 9 hav 144                                                                                         |        |
| 😌 Windows Update                                                           | Obtenir de l'aide                                                                                 |        |

### **B** : Configurer la connexion au réseau eduroam.

 Appuyer sur la touche Windows

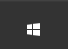

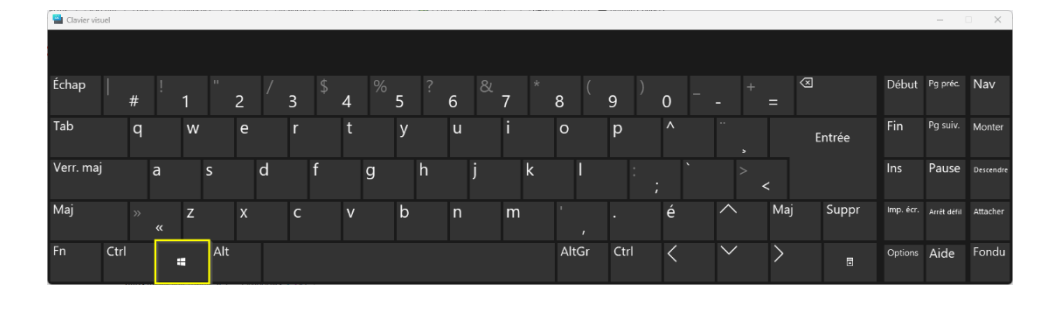

- 2. Cliquer sur :
- (1) Le champs de recherche et entrer
- « Panneau de configuration »(2) Cliquer sur l'application Panneau
- de configuration

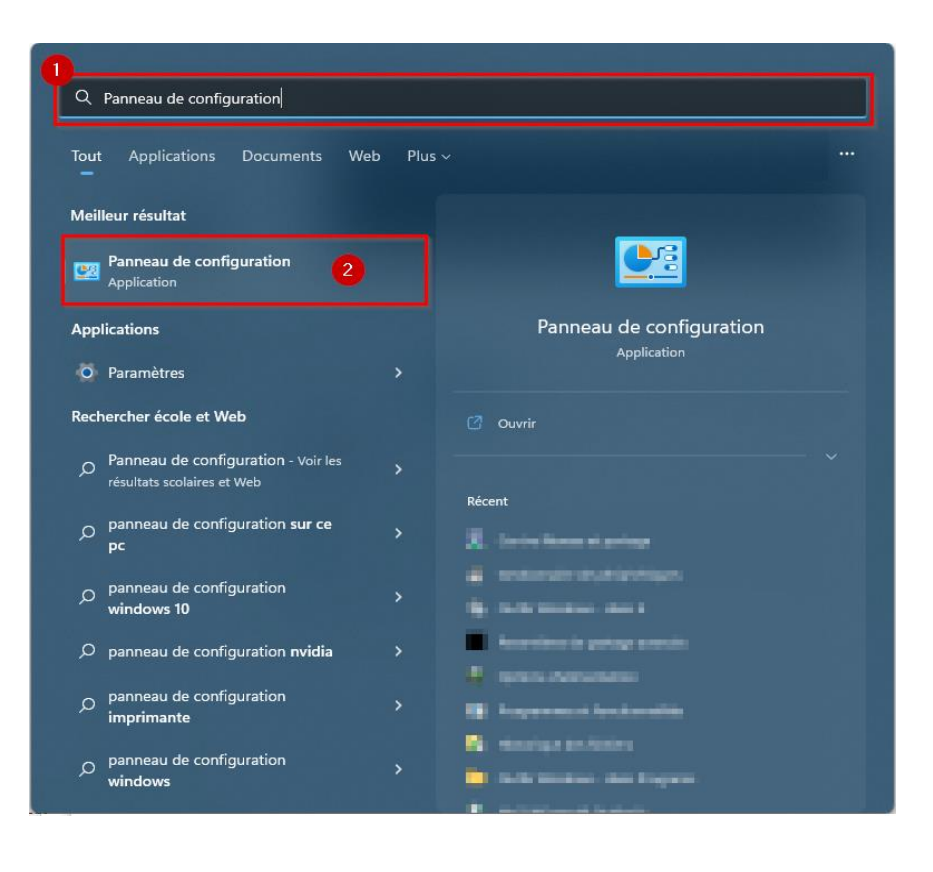

#### 3. Cliquer sur Centre de Réseau et partage

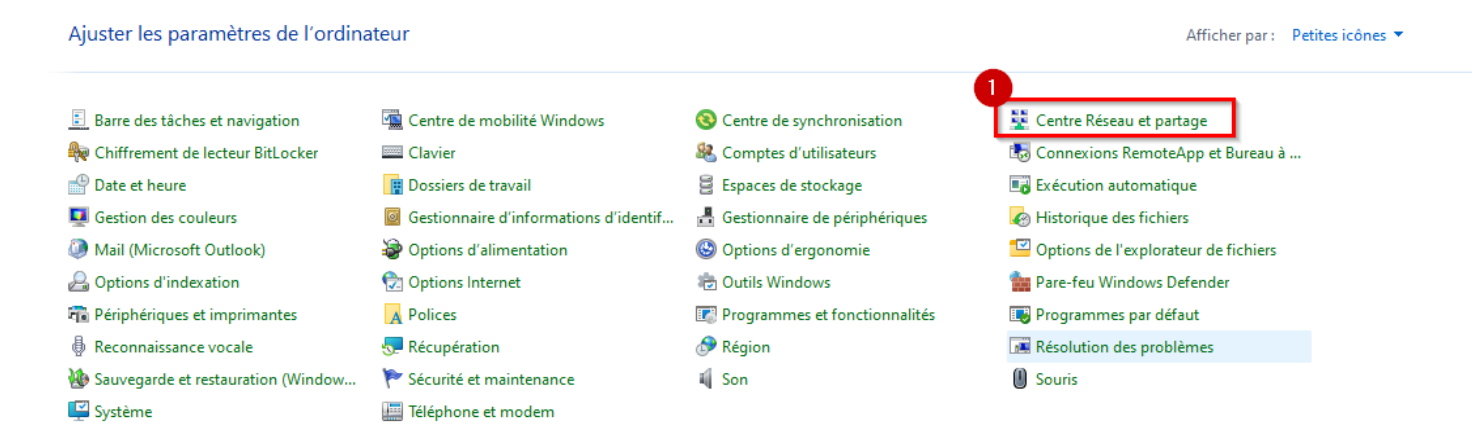

4. Cliquer sur Configurer une nouvelle connexion ou un nouveau réseau.

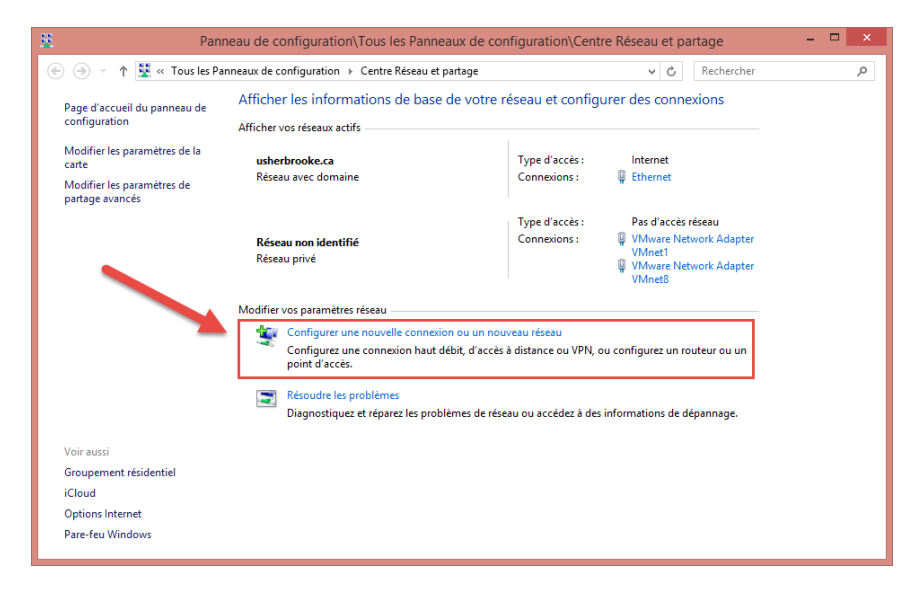

 Cliquer sur Se connecter manuellement à un réseau sans fil (1) et ensuite sur Suivant (2).

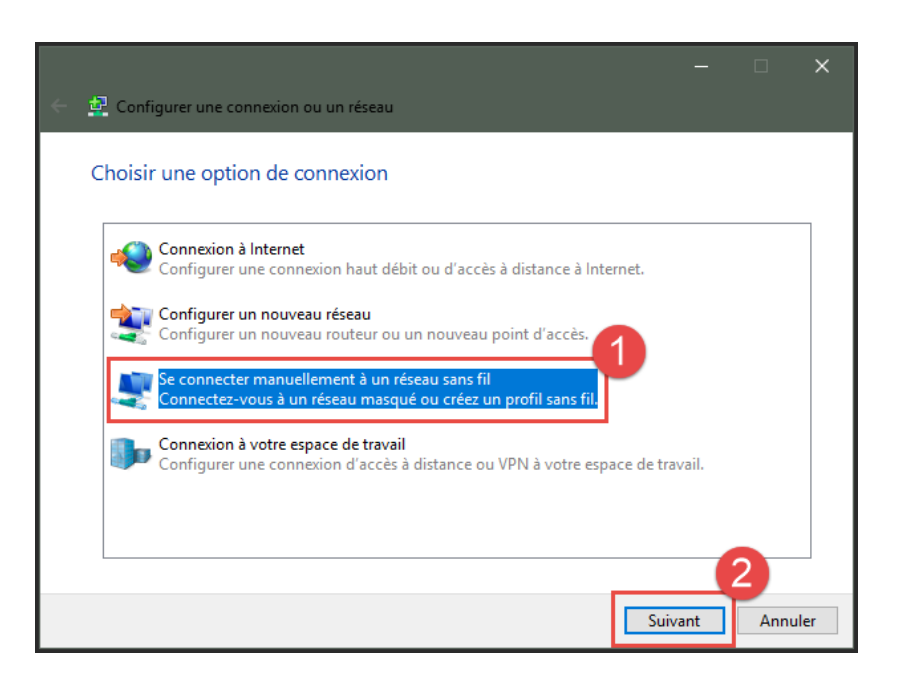

6. S'assurer que la configuration est identique à celle de l'image ci-contre.

 (1) Nom réseau : eduroam
 (2) Type de sécurité : WPA2 – Entreprise

(3) Cliquer ensuite sur Suivant.

\*Attention au **S** majuscule dans le nom réseau

| 🚇 Se connecter manuelleme                                      | nt à un réseau sans fil                                               |  |  |  |  |  |
|----------------------------------------------------------------|-----------------------------------------------------------------------|--|--|--|--|--|
| Entrer les informations relatives au réseau sans fil à ajouter |                                                                       |  |  |  |  |  |
| Nom réseau :                                                   | eduroam                                                               |  |  |  |  |  |
| Type de sécurité :                                             | WPA2 - Entreprise                                                     |  |  |  |  |  |
| Type de chiffrement :                                          | AES                                                                   |  |  |  |  |  |
| Clé de sécurité :                                              | Masquer les caractères                                                |  |  |  |  |  |
| 🗹 Lancer automatiquem                                          | ent cette connexion                                                   |  |  |  |  |  |
| 🗌 Me connecter même s                                          | i le réseau ne diffuse pas son nom                                    |  |  |  |  |  |
| Attention : si vous séle<br>risque.                            | ctionnez cette option, la sécurité de votre ordinateur peut courir un |  |  |  |  |  |
|                                                                | 3                                                                     |  |  |  |  |  |
|                                                                | Suivant Annuler                                                       |  |  |  |  |  |

7. Cliquer sur

Modifier les paramètres de connexion.

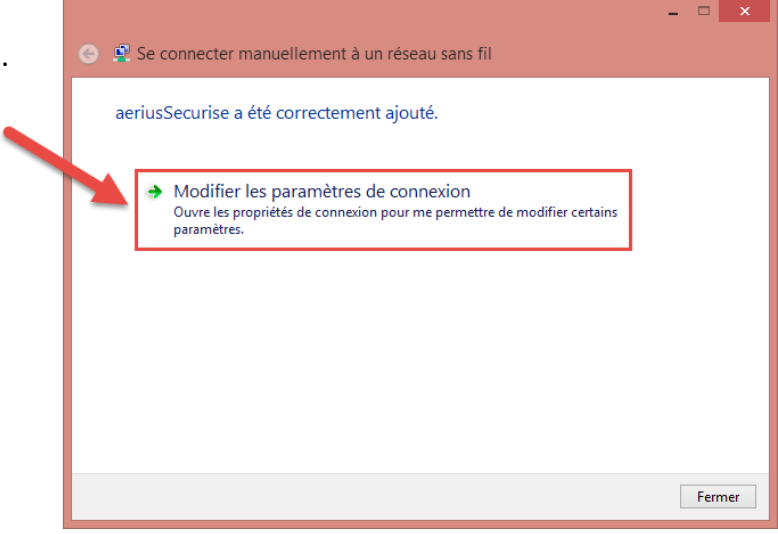

8. Dans la fenêtre **Propriétés du réseau sans fil** eduroam, choisir l'onglet Sécurité.

| Propriétés du réseau sans fil eduroam                                      | × |
|----------------------------------------------------------------------------|---|
| Connexion Sécurité                                                         |   |
| Nom : eduroam                                                              |   |
| SSID : eduroam                                                             |   |
| Type de réseau : Point d'accès                                             |   |
| Disponibilité du réseau : Tous les utilisateurs                            |   |
| Me connecter automatiquement lorsque ce réseau est à portée                |   |
| Rechercher d'autres réseaux sans fil tout en étant connecté à<br>ce réseau |   |
| Me connecter même si le réseau ne diffuse pas son nom (SSID)               |   |
| Activer les paramètres de la connexion Intel                               |   |
| Configurer                                                                 |   |
|                                                                            |   |
|                                                                            |   |
|                                                                            |   |
|                                                                            |   |
|                                                                            |   |
|                                                                            |   |
| OK Annuler                                                                 |   |

9. Cliquer sur le bouton Paramètres.

| Propriétés du réseau sans                    | fil eduroam                                       |                    | ×      |
|----------------------------------------------|---------------------------------------------------|--------------------|--------|
| Connexion Sécurité                           |                                                   |                    |        |
|                                              |                                                   |                    |        |
| Type de sécurité :                           | WPA2 - Entreprise                                 | ~                  |        |
| Type de<br>chiffrement :                     | AES                                               | ~                  |        |
|                                              |                                                   |                    |        |
|                                              |                                                   |                    |        |
| Choisissez une méthode                       | d'authentitication rés                            | eau:               |        |
| Microsoft: PEAP (Protec                      | ted EAP)                                          | Paramètres         |        |
| Mémoriser mes inform<br>cette connexion à ch | nations d'identification<br>aque fois que je suis | n pour<br>connecté |        |
|                                              |                                                   |                    |        |
|                                              |                                                   |                    |        |
|                                              |                                                   |                    |        |
| Paramètres avancés                           |                                                   |                    |        |
|                                              | 1                                                 |                    |        |
|                                              |                                                   |                    |        |
|                                              |                                                   |                    |        |
|                                              |                                                   |                    |        |
|                                              |                                                   | OK Ar              | nnuler |

10. Cocher la case Vérifier l'identité du serveur, cocher Connexion à ces serveurs et saisir le texte «radius.usherbrooke.ca» (1).

Dans la boîte Autorité de certification racine de confiance, cocher la case AAA Certificates Services (2)

Cliquer ensuite sur **Configurer (3)**.

| Proprietes EAP protegees                                             | $\sim$ |
|----------------------------------------------------------------------|--------|
| Lors de la connexion :                                               |        |
| Verifier lidentite du serveur en validant le certificat              |        |
| Connexion à ces serveurs (exemples : srv1; srv2;<br>.*\.srv3\.com) : |        |
| 1 radius.usherbrooke.ca                                              |        |
| Autorités de certification racine de ponfiance :                     |        |
| AAA Certificate Services                                             | ×      |
| AAA Certificate Services                                             |        |
|                                                                      |        |
|                                                                      |        |
| ACCVRAIZ1                                                            |        |
| ACEDICOM Root                                                        | /      |
| < >                                                                  |        |
| Notifications avant la connexion :                                   |        |
| Ne pas demander à l'utilisateur d'autoriser de nouveaux serveurs     | ~      |
|                                                                      |        |
| Sélectionner la méthode d'authentification :                         | _      |
| Mot de passe sécurisé (EAP-MSCHAP version 2) V Configure             | r      |
| Activer la reconnexion rapide                                        |        |
| Déconnect. si le serveur ne présente pas TLV de liaison de chiffr.   |        |
| Activer la protection de la confidentialité                          |        |
|                                                                      |        |
|                                                                      |        |
| OK Annule                                                            | r      |

11. Dans la fenêtre **Propriétés EAP MSCHAPv2**, <u>décocher</u> la case (1).

Cliquer sur OK (2).

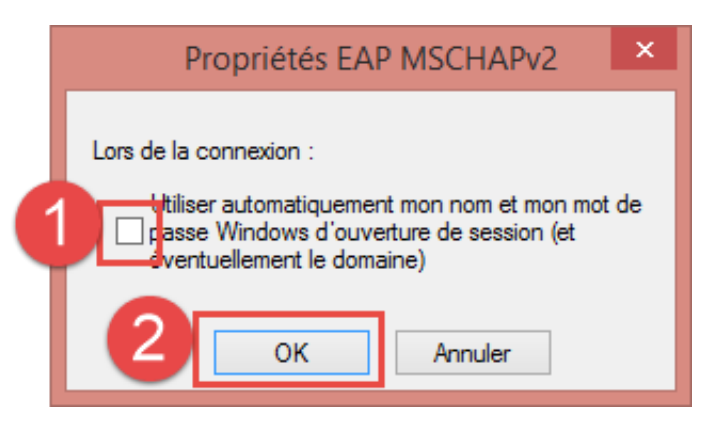

12. Cliquer sur **OK** pour fermer la fenêtre **Propriétés EAP protégées**.

| Lors de la connexion :                                                                                            |
|----------------------------------------------------------------------------------------------------|
| Valider le certificat du serveur                                                                                  |
| Connexion à ces serveurs :                                                                                        |
| radius.usherbrooke.ca                                                                                             |
| Autorités de certification racine de confiance :                                                                  |
| COMODO ECC Certification Authority                                                                                |
| COMODO ECC Certification Authority                                                                                |
| COMODO RSA Certification Authority                                                                                |
| COMODO RSA Certification Authority                                                                                |
| ComSign Advanced Security CA                                                                                      |
| ComSign CA                                                                                                    |
| ComSign Global Root CA 👻                                                                                          |
| 4 III +                                                                                                    |
| Ne pas demander à l'utilisateur d'autoriser de nouveaux<br>serveurs ou des autorités de certification approuvées. |
| Sélectionner la méthode d'authentification :                                                                      |
| Mot de passe sécurisé (EAP-MSCHAP version 2)  Configurer                                                          |
| Activer la reconnexion rapide                                                                                     |
| Appliquer la protection d'accès réseau                                                                            |
| Déconnect. si le serveur ne présente pas TLV de liaison de chiffr.                                                |
| Activer la protection de la confidentialité                                                                       |

X

Propriétés EAP protégées

13. Dans la fenêtre **Propriétés du réseau sans fil** eduroam, cliquer sur **Paramètres avancés**.

| Propriétés du réseau sans                                          | fil eduroam                                         | ×                  |
|--------------------------------------------------------------------|-----------------------------------------------------|--------------------|
| Connexion Sécurité                                                 |                                                     |                    |
| Type de sécurité :<br>Type de<br>chiffrement :                     | WPA2 - Entreprise<br>AES                            | ~                  |
| Choisissez une méthode                                             | d'authentification rés                              | eau :              |
| Microsoft: PEAP (Protec                                            | :ted EAP) $\sim$                                    | Paramètres         |
| Mémoriser mes inform<br>cette connexion à ch<br>Paramètres avancés | nations d'îdențificatior<br>aque fois que je suis ( | n pour<br>connecté |
|                                                                    | (                                                   | OK Annuler         |

14. Cocher la case **Spécifier le mode** d'authentification (1).

Choisir dans le menu déroulant **Authentification utilisateur (2).** 

Cliquer sur Enregistrer ident (3).

| Paramètres avancés                                                                                                    | × |  |  |  |  |  |  |
|----------------------------------------------------------------------------------------------------|---|--|--|--|--|--|--|
| Paramètres 802.1X Paramètres 802.11                                                                                                    |   |  |  |  |  |  |  |
| pécifier le mode d'authentification :                                                                                                    |   |  |  |  |  |  |  |
| Authentification utilisateur                                                                                                    | 3 |  |  |  |  |  |  |
| Supprimer les informations d'identification pour tous les utilisateurs                                                                                                    |   |  |  |  |  |  |  |
| Activer l'authentification unique pour ce réseau  Immédiatement avant l'ouverture de session de l'utilisateur  Immédiatement après l'ouverture de session de l'utilisateur  |   |  |  |  |  |  |  |
| Délai maximal (secondes) : 10                                                                                                    |   |  |  |  |  |  |  |
| supplementaires pendant l'authentification unique<br>Ce réseau utilise des réseaux locaux virtuels distincts pour<br>l'authentification de l'ordinateur et de l'utilisateur |   |  |  |  |  |  |  |
|                                                                                                    |   |  |  |  |  |  |  |
|                                                                                                    |   |  |  |  |  |  |  |
|                                                                                                    |   |  |  |  |  |  |  |
| OK Annuler                                                                                                    |   |  |  |  |  |  |  |

15. Entrer votre CIP (1) et Mot de passe.

Cliquer sur OK (2).

Fermer toutes les fenêtres encore ouvertes.

| Sécurité Windows                                                                                                    | ×        |
|----------------------------------------------------------------------------------------------------|----------|
| Enregistrer les informations d'identification                                                                                                    |          |
| L'enregistrement de vos informations d'identification pern<br>à votre ordinateur de se connecter au réseau lorsque vous<br>n'êtes pas connecté (par exemple, pour télécharger des<br>mises à jour). | net<br>S |
| CIP                                                                                                    |          |
| Mot de passe                                                                                                    |          |
| OK Annuler                                                                                                    |          |
|                                                                                                    |          |

### C: Connexion au réseau eduroam.

1. Faire un clic gauche sur l'icône de la barre des tâches.

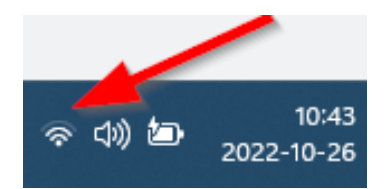

2. S'assurer que le **Wi-Fi** est bien activé (1).

Cliquer sur la flèche pointant vers la droite (2).

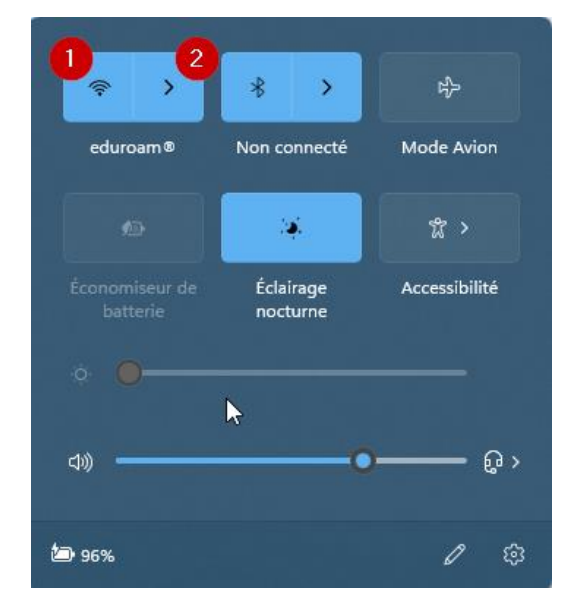

3. Cliquer sur le réseau eduroam (1)

Cocher la case **Se connexion** automatiquement (2).

Cliquer sur **Connecter (3)**.

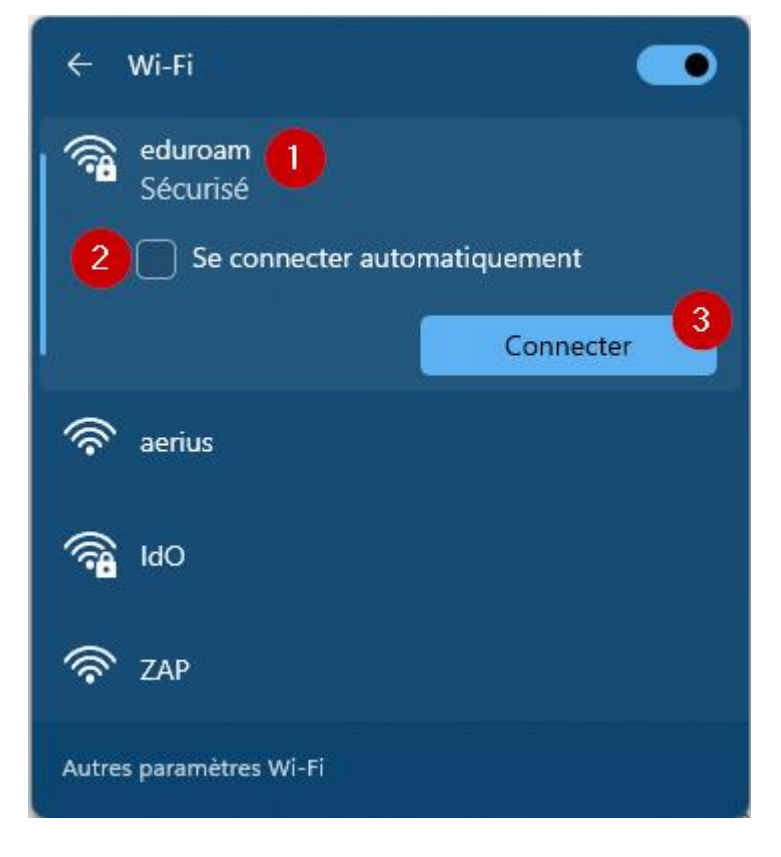